## **XPLOR 101:**

## Setting up your account:

- 1. Check for an invitation email and select "Create "Create Account"
- 2. Click "Create Account"
- 3. Tap **Password**
- 4. Enter Mobile Number
- 5. Enter Account Pin
- *6*. Done :)

## If you already have an account:

- 7. Check for an invitation email and select "Create Account"
- 8. Done the system will automatically detect your email address and merge the accounts

| Welcome                                                                                                    | 1                                            | < 2<br>Welcome to Xplor                                                                                                    | < 3<br>Create Password |
|----------------------------------------------------------------------------------------------------|----------------------------------------------|----------------------------------------------------------------------------------------------------|------------------------|
| 44 Wilms,<br>Nor orhiticare centre Bedrock ELC 1 is using Xpitor for parents,<br>topicare tables, manage bookings, and use contactifications signs in a<br>user of the table of the table of the table of table of table.<br>User set table of table of table |                                              | We are always super excited to welcome new users<br>to Xplor and Bedrock ELC 1.<br>We will now take you through a few simple steps to<br>verify your email and set up your new account. | Passord<br>            |
| Contract of the second second         | IN AT CARE<br>with the Home app or<br>ar Hub | Create Account I already have an account                                                                                                    | Next                   |
|                                                                                                    |                                              | <                                                                                                    | *                      |
| Enter mobile I                                                                                                    | number<br>4<br>used to log into the          | Create Account Pin                                                                                                    | A Welcome Wilma        |